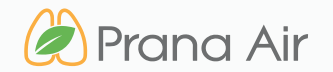

# SENSIBLE+ ADVANCE MONITOR

know what you breathe

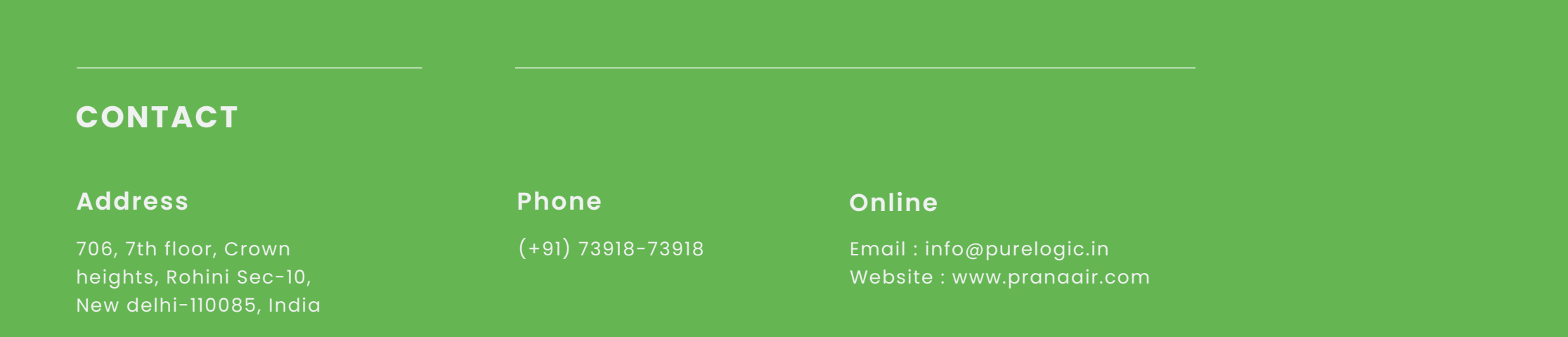

## TABLE OF CONTENTS

| SECTION 01 | GETTING STARTED : KNOW YOUR SENSIBLE+ ADVANCE | PAGE 4  |
|------------|-----------------------------------------------|---------|
|            |                                               |         |
| SECTION 02 | CONNECTING THE MONITOR TO THE WIFI            | PAGE 7  |
|            |                                               |         |
| SECTION 03 | STORING DATA OFFLINE ON A MICROSD CARD        | PAGE 14 |
|            |                                               |         |
| SECTION 04 | SET UP                                        | PAGE 16 |
|            |                                               |         |
| SECTION 05 | SAFETY GUIDE                                  | PAGE 19 |
|            |                                               |         |
| SECTION 06 | SERVICE GUIDELINES                            | PAGE 21 |

# WHAT'S INSIDE **THE BOX**

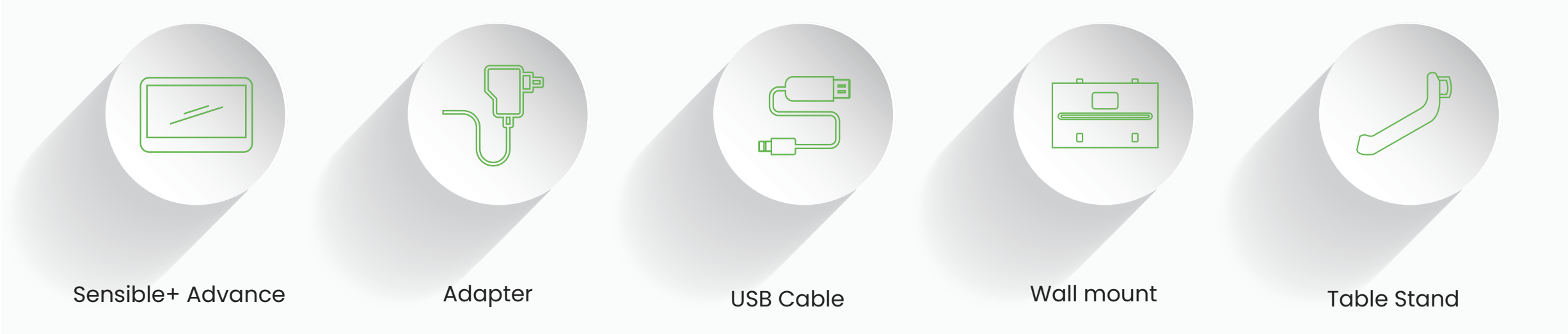

## Getting Started : Know your Sensible+ Advance

General information about the product that explains the basic functionalities of the device.

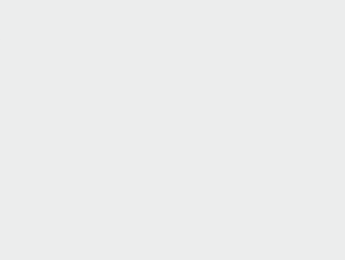

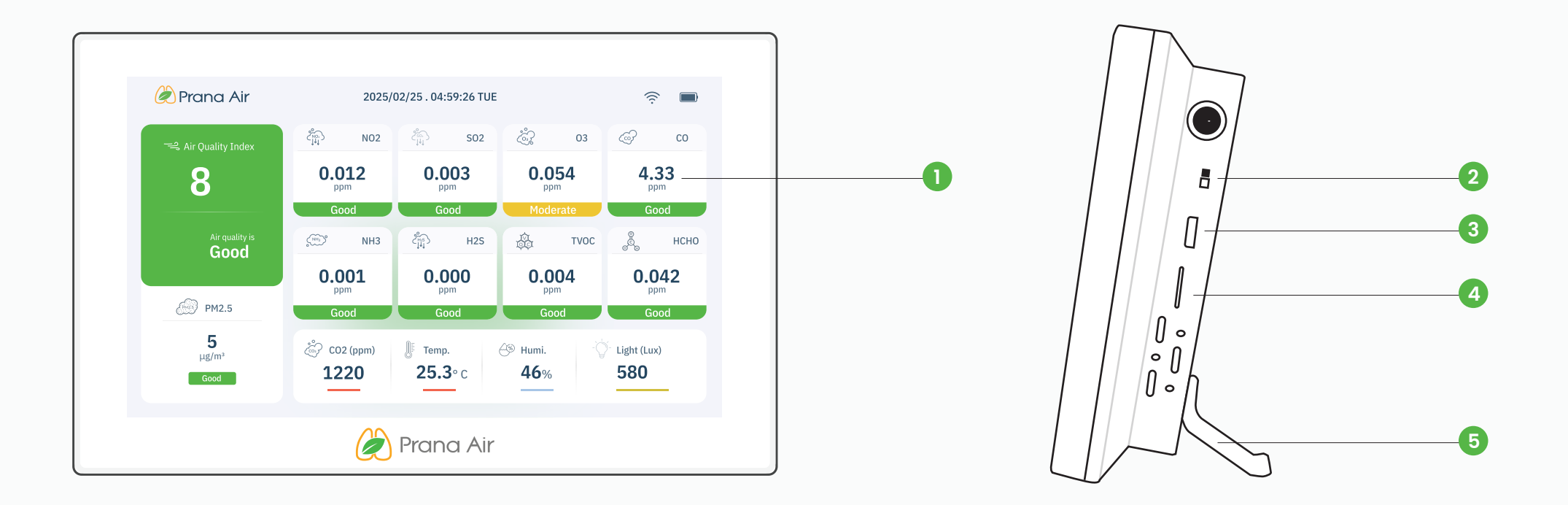

### For your reference :

1. LED Touch Screen

2. ON/OFF Switch

3. 5V DC Type-C Power supply

4. Micro SD Card slot 5. Table Stand

#### **Types of Sensible+ Advance Screens**

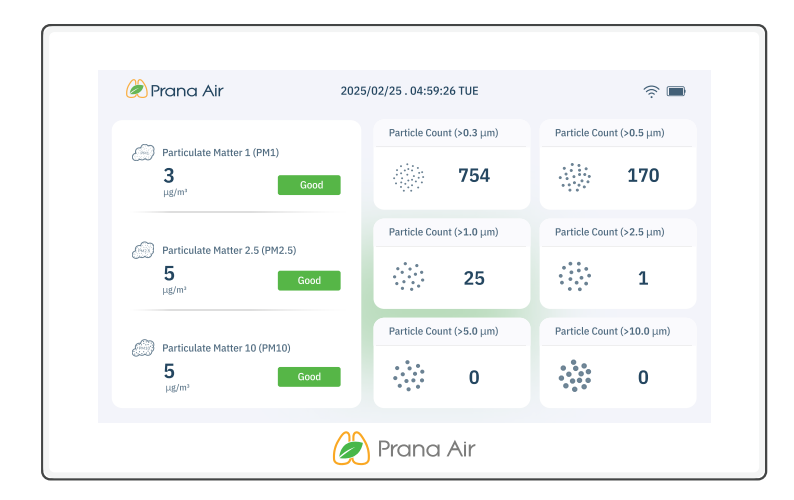

#### Particle count data

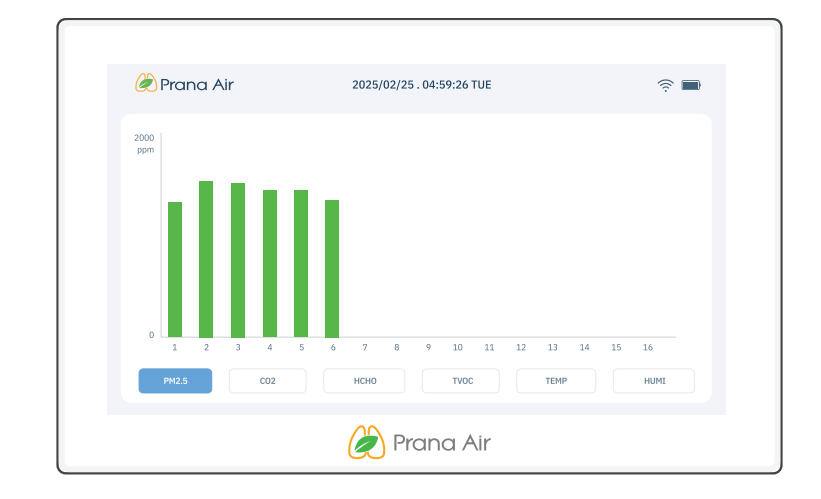

#### All Paramaters Bar Graph

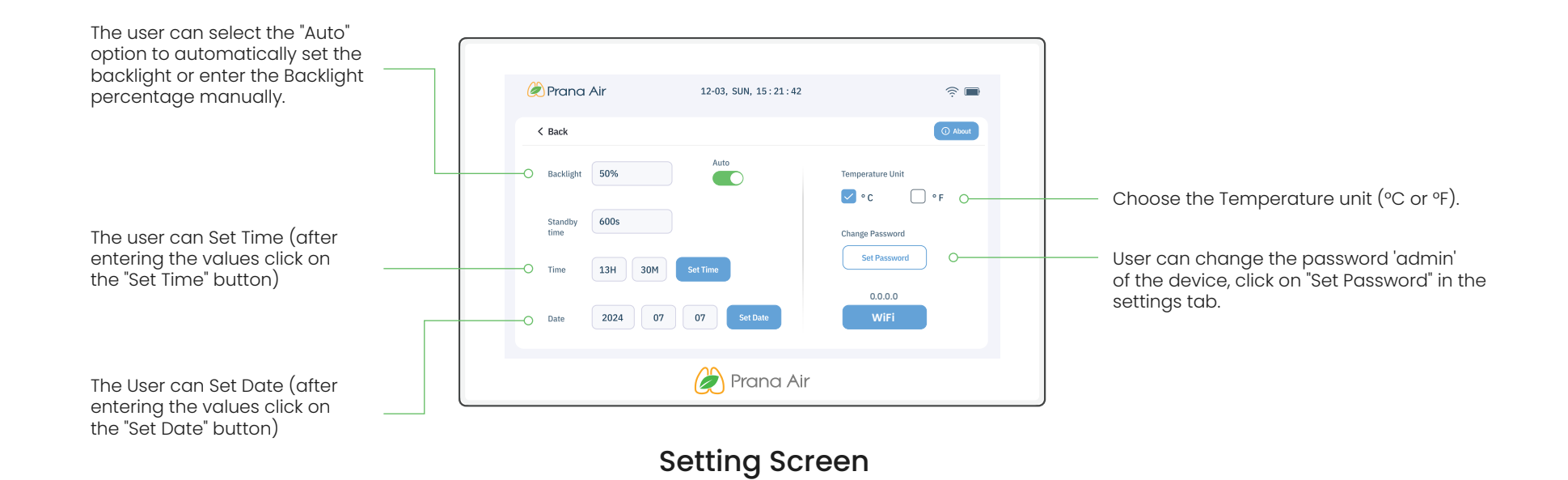

## **Connecting the monitor to the Wifi**

Establishing a connection between the monitor and a Wifi network allows users to remotely access and view the monitored data.

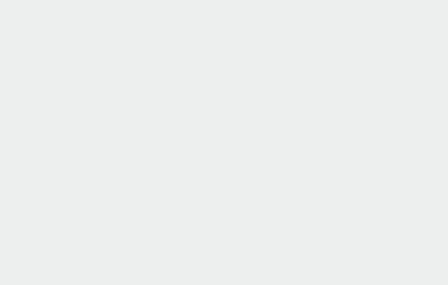

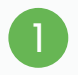

Connect the Monitor to a power source with the cable and adapter.

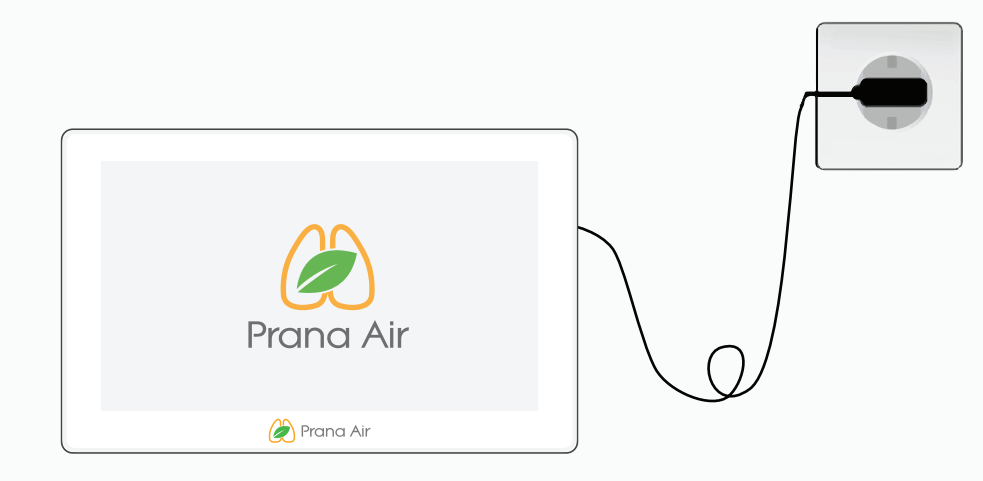

2 Turn on the monitor with the help of a **push button** on the ride side. Push up to turn it on and push down to turn the monitor off.

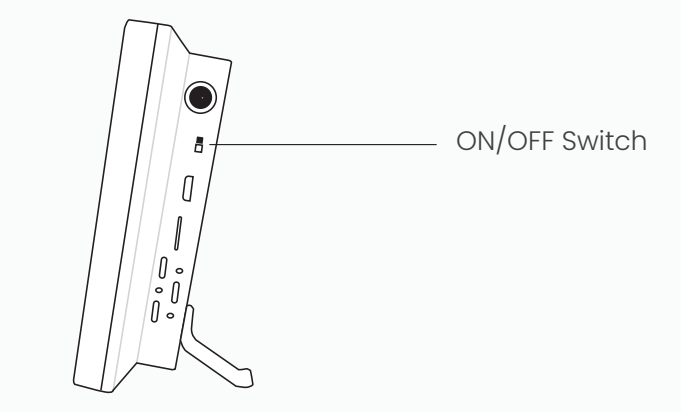

| 3   |          |   |
|-----|----------|---|
| ্র্ | 0        |   |
|     | 5        |   |
|     | <u> </u> | 7 |

Move sideways to the left and navigate to the settings screen. Enter the password **"admin"** to access the settings screen.

| < Back |                           |
|--------|---------------------------|
|        | Please Enter The Password |
|        | admin                     |
|        | Enter                     |
|        |                           |
|        | 🔌 Prana Air               |

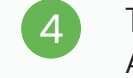

To view your **Device ID,** tap the About button icon.

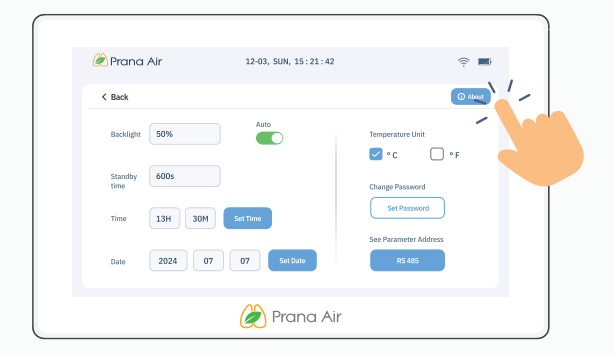

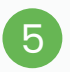

#### Ensure that your phone's **Bluetooth** is turned on before continuing.

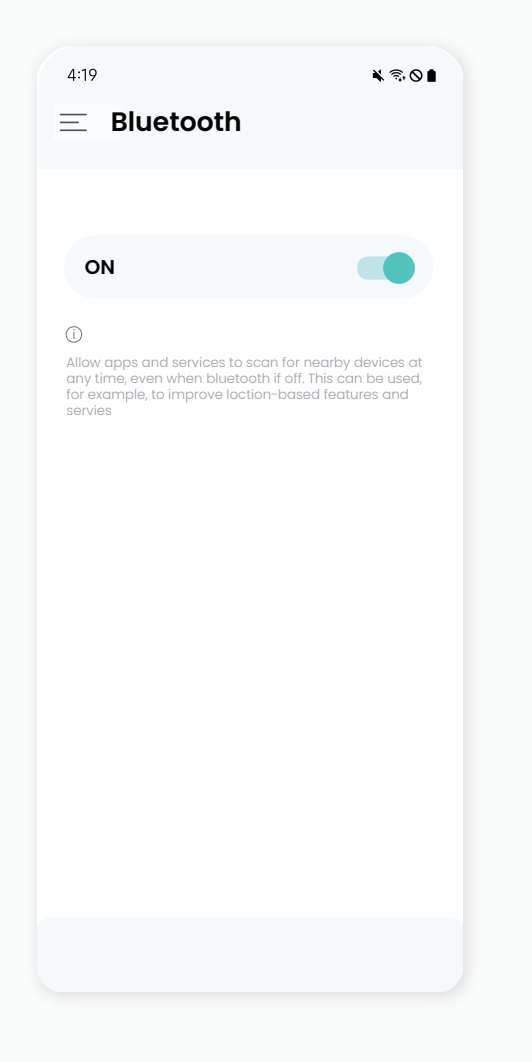

#### 6

Download and install the AQI App on your phone (available on Google Play Store for Android and the App Store for iOS). After installing, open the app and allow all the necessary permissions.

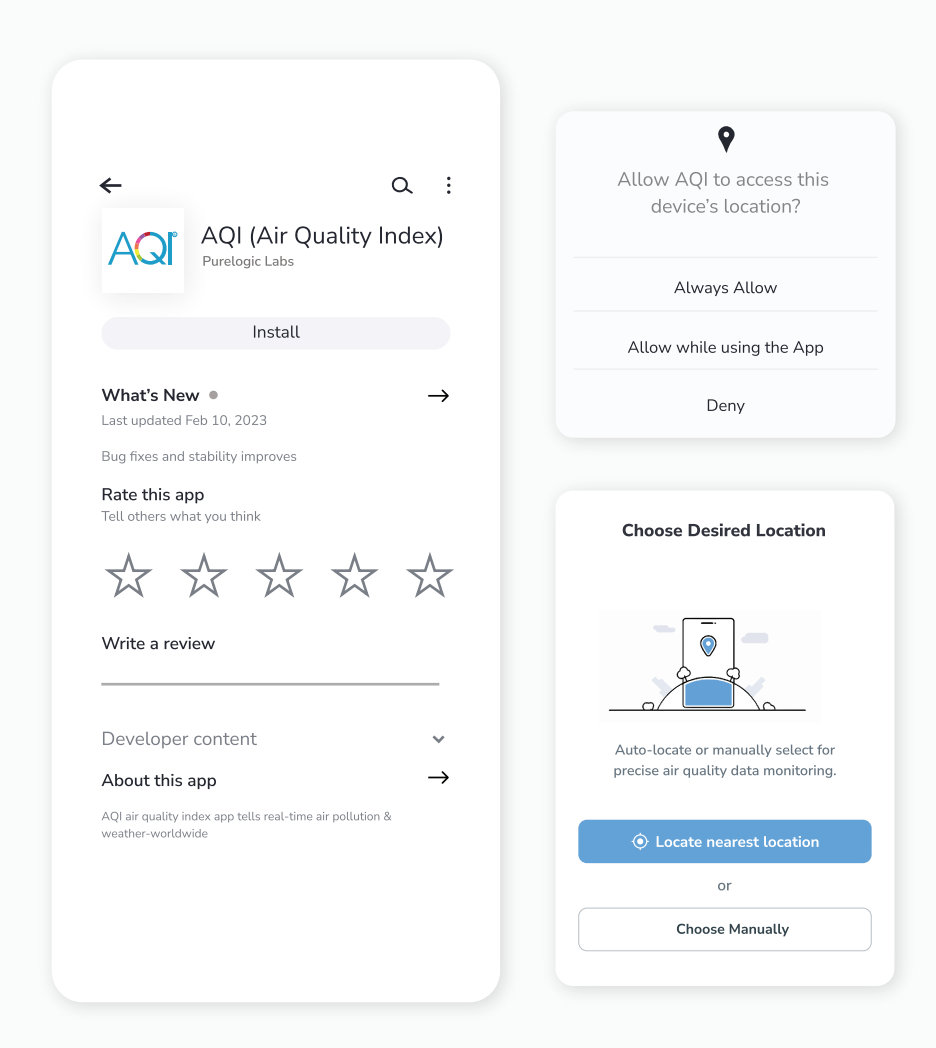

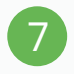

Then, Click on **"Devices"** icon showing in the bottom of home screen. Then **Sign up** to create your account or **Log in** if you already have an account.

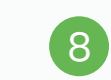

After successful login, Tap on **"Devices"** and then click on the **"Add Device"** button.

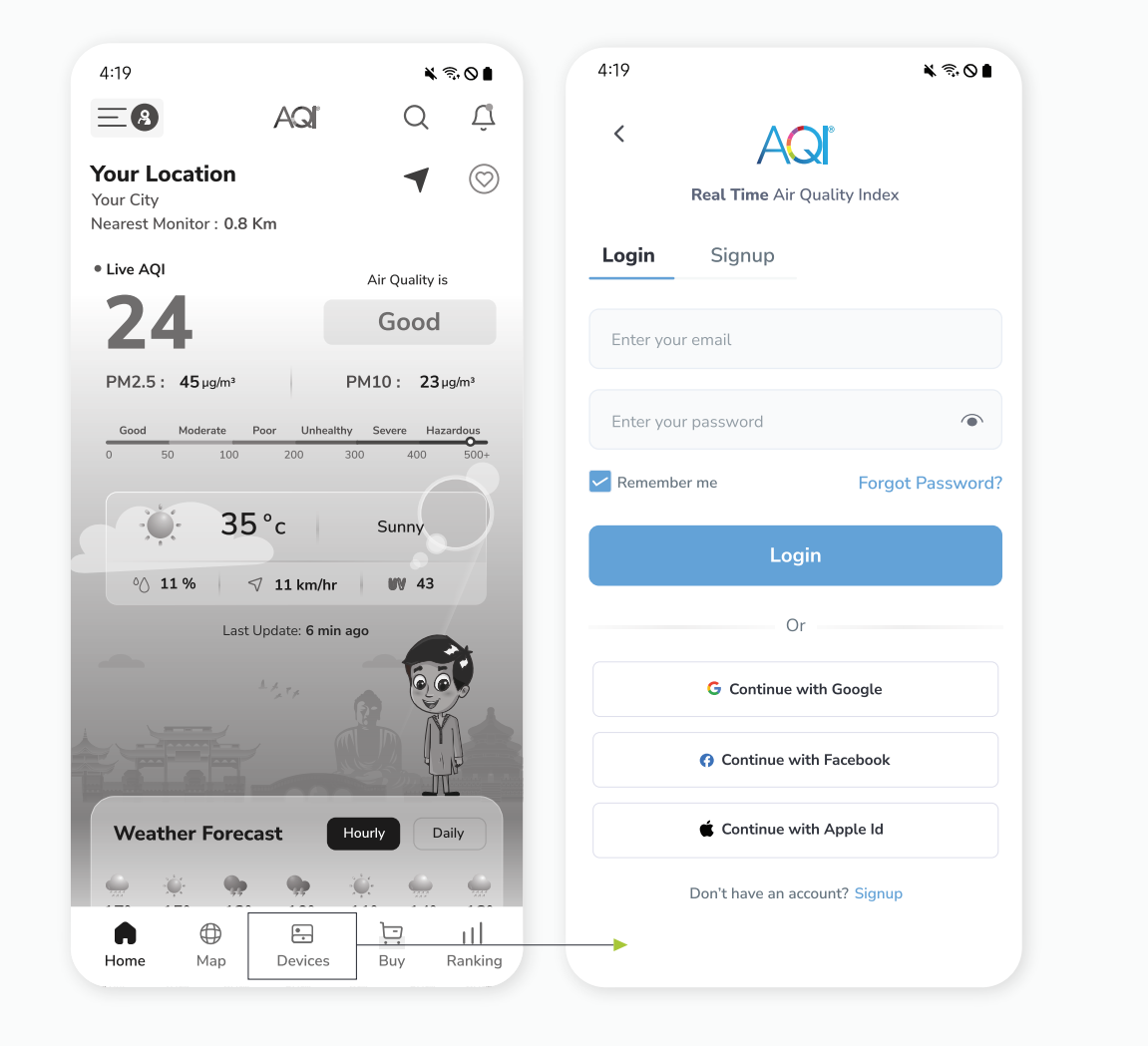

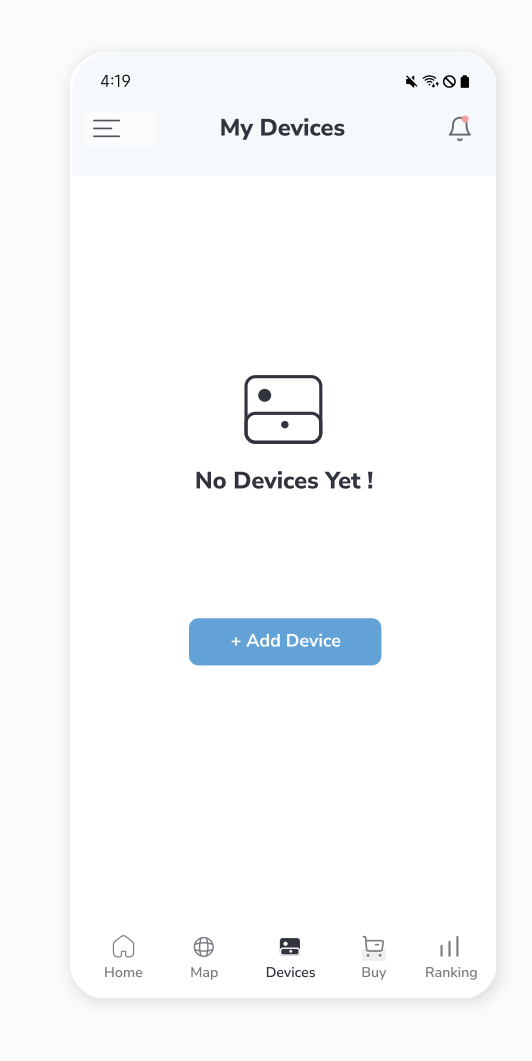

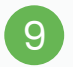

After enabling Bluetooth, select the **Air Monitor with the device ID** that matches the one displayed on your monitor .

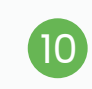

On the AQI app screen, choose the available **WiFi network** and enter the corresponding **password** to establish the connection.

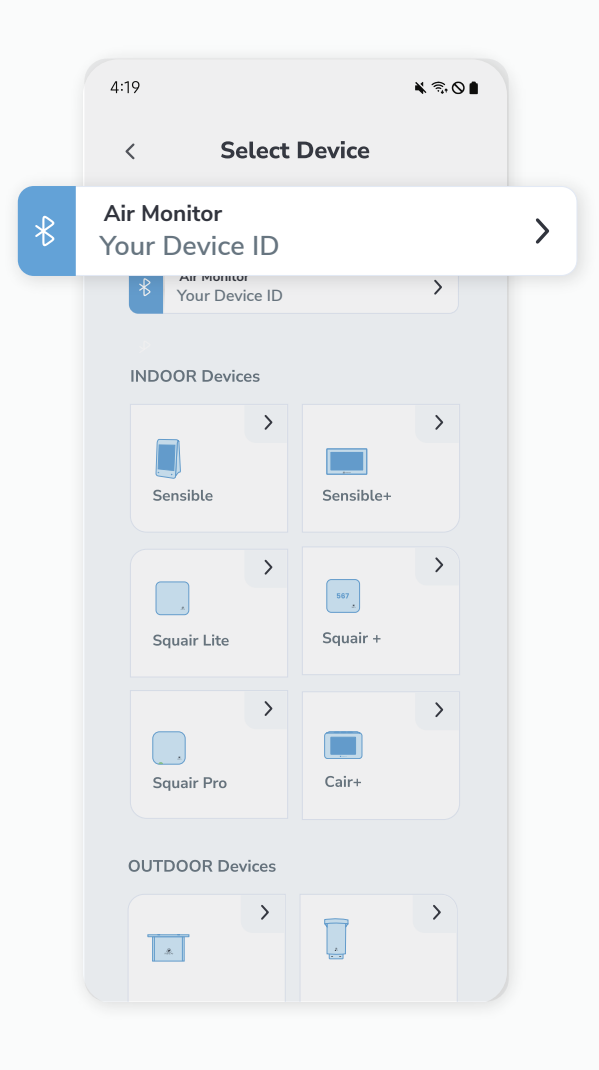

| 4:19           |                               | * \$ 0   |
|----------------|-------------------------------|----------|
| <              | Air Monitor<br>Your Device ID |          |
| <b>S</b>       | Wifi                          | Setup    |
| Current networ | k                             |          |
| ᅙ Please o     | connect your Wifi             |          |
| Enter Wifi Pas | ssword                        |          |
|                |                               |          |
| Other networks | 5                             | ූ Scan — |
| 🔶 Free Wifi    |                               | >        |
| 🔶 Hindbro      |                               | >        |
| 🔶 Hindbro      |                               | >        |
|                |                               |          |
|                |                               |          |
|                | Connect                       |          |
|                | Connect                       |          |
|                |                               |          |

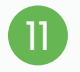

## Once the WiFi connection is successful, a **"Connected"** popup will appear.

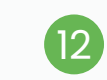

On the next step, Add all the necessary details and then click on the **"Save"** button.

Note: Please note that retrieving the details may take some time. Kindly wait until all necessary information is available.

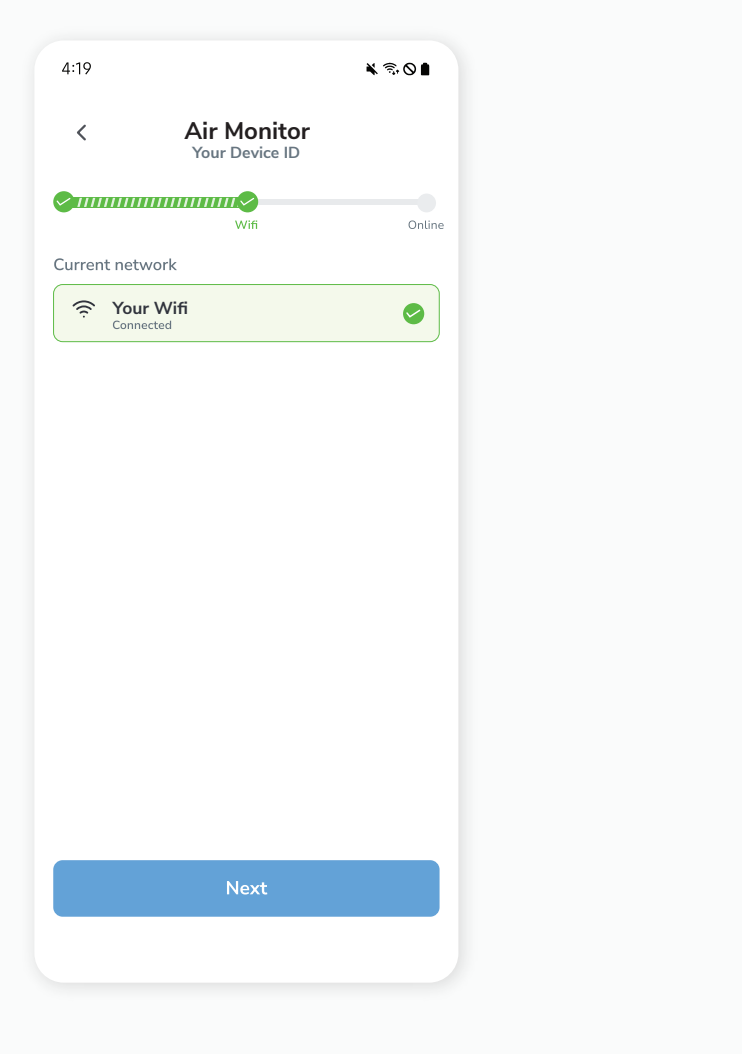

| 4:19                                          |                                                     | ¥ 9,0 I   |
|-----------------------------------------------|-----------------------------------------------------|-----------|
| <                                             | Setup                                               |           |
| <b>⊘</b> 111111111111111111111111111111111111 | Wifi                                                | Onlin     |
|                                               | Device ID<br>. Your Device<br>Device Type<br>Indoor | ce ID     |
| Device Name                                   |                                                     |           |
| Location *                                    | ١                                                   | _ocate me |
| Type your location                            |                                                     |           |
| Country                                       | State                                               |           |
| India                                         | ✓ Delhi                                             | ~         |
| City                                          |                                                     |           |
| New Delhi                                     |                                                     | ~         |
| Latitude                                      | Longitude                                           |           |
|                                               | Save                                                |           |
|                                               |                                                     |           |

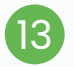

Your device will be added successfully. You can see your added device under the **"My Devices"** section of the AQI App. Check the device's online status after 5 minutes. If offline, verify the power source, and WiFi connection.

+ Add

Ranking

Ð

Buy

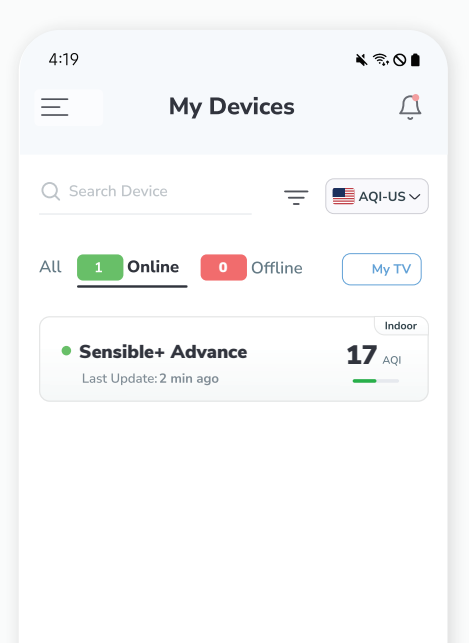

 $\bigcirc$ 

Мар

Home

**.** 

Devices

### NOTE:

Please ensure the device is successfully added to the AQI app and has established an online connection.

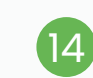

Click on your device card in **"My Devices**" to get a detailed view of the monitored data.

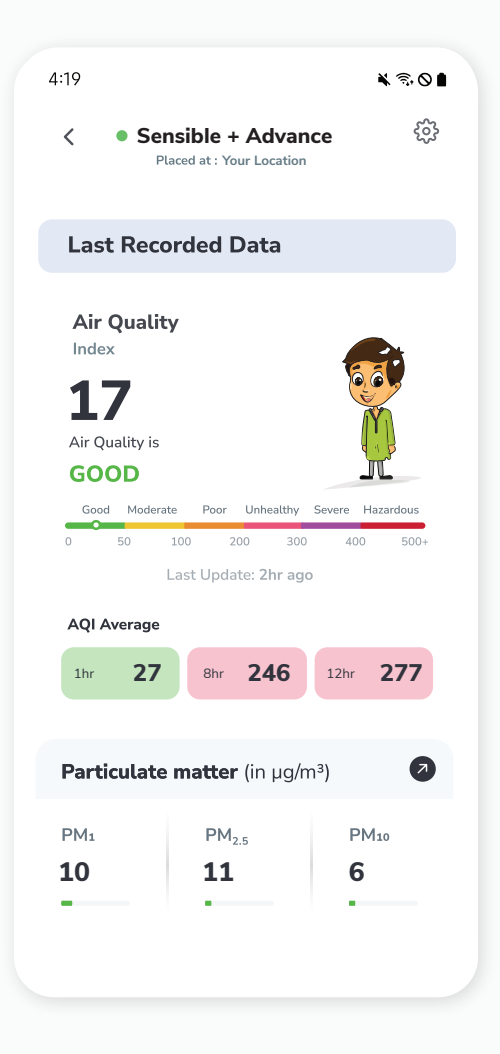

**NOTE :** The device will continue to display as online for 30 minutes even after going offline.

## Storing data offline on a microSD card

The microSD card serves as a compact and efficient means of preserving data locally, offering flexibility and ease of use for those who prioritize offline access to their stored content.

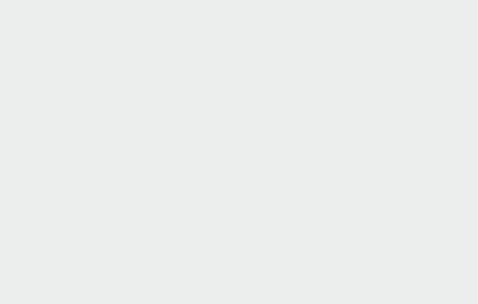

Locate the microSD card slot on the backof the monitor, insert the **4GB microSD card** into the slot, and ensure that it is formatted.

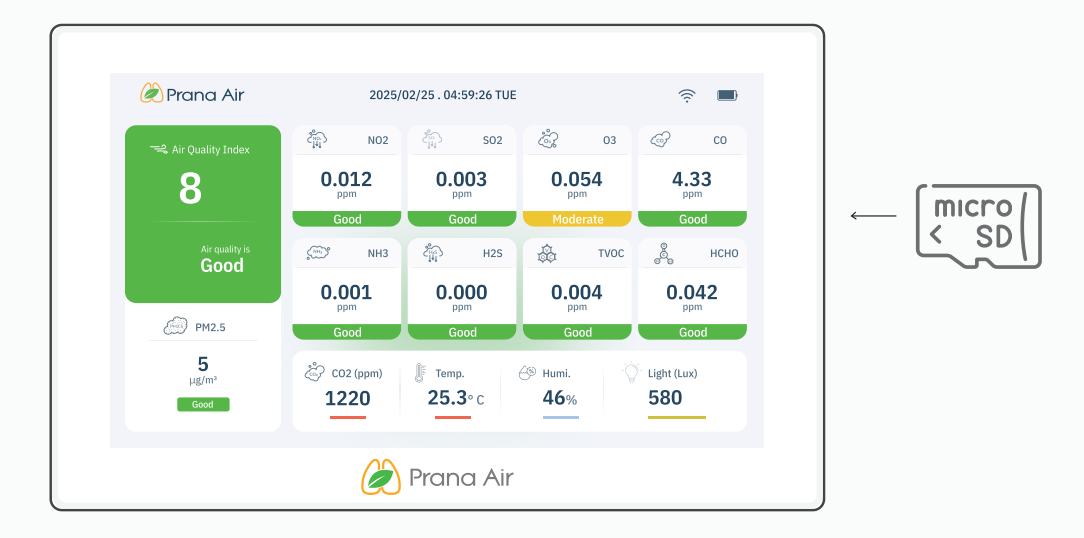

Meads.csv CS

Upon inserting your microSD card into your phone or laptop, you will find a csv file named **"Meads"** in the microSD card directory.

**NOTE :** Make sure the microSD card is positioned the same way as shown above.

## Setup

The setup process will guide you on how to setup your Sensible+ monitor in order to measure and monitor air quality levels in your surroundings.

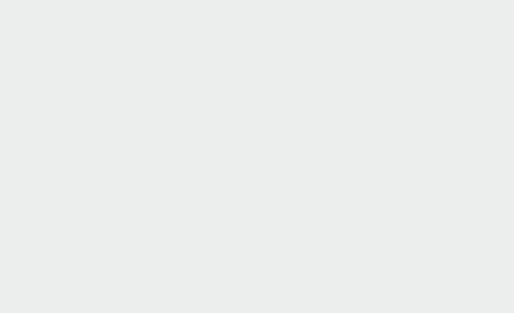

Open the box and remove all parts and components. The box comes with a table stand and a wall mount. The user can either use the monitor with the table stand or the wall mount.

#### Table Stand:

- Determine where you want to place the air quality monitor and table stand. Make sure the surface is stable and can support the weight of the monitor.
- 2 Look for the mounting point at the bottom of the air quality monitor.
- 3 Carefully insert the table stand into the mounting point on the bottom of the air quality monitor.
- 4 Once the table stand is securely attached to the air quality monitor, adjust the angle of the monitor to the desired position.

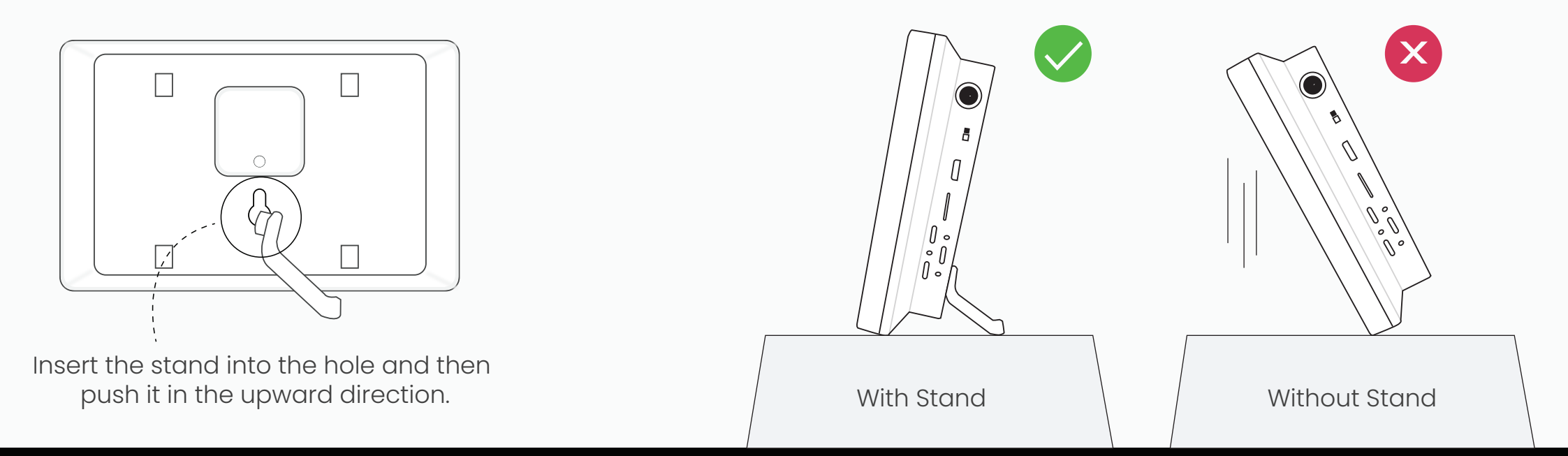

Note: It is recommended not to place the monitor in a vertical position without the table stand as it may fall, and cause damage to the screen and sensors.

#### Wall mount bracket:

- 1 Choose an ideal location to mount the air quality monitor on the wall.
- Check the wall to ensure that it is stable and can support the weight of the air quality monitor.
- 3 Assemble the mounting bracket and ensure that all components of the mounting bracket are securely attached.
- Use appropriate mounting hardware, such as screws or bolts, to attach the mounting bracket to the wall. Make sure that the bracket is level and secure.
- 5 Carefully secure the monitor into the mounting bracket that is attached to the wall.
- Once the air quality monitor is mounted and connected to the power supply, turn it on to check and monitor live air quality data.
- Once the monitor is in the desired position, check that it's stable and not wobbling. This will ensure that it won't fall or get damaged.

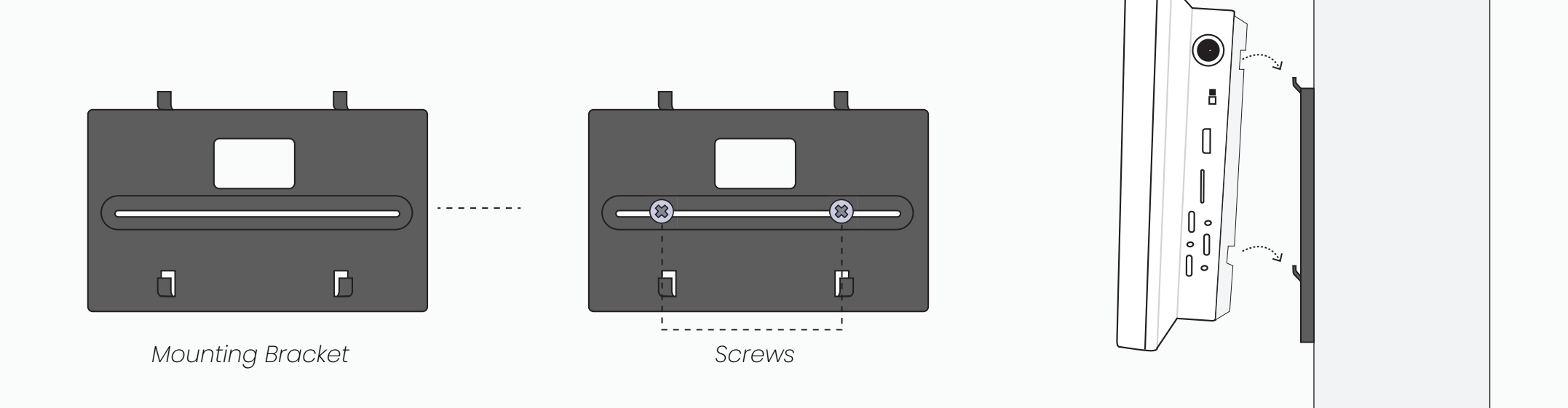

## Safety Guide

To ensure safe and proper usage of this product, please refer to the following safety guide before operating the device.

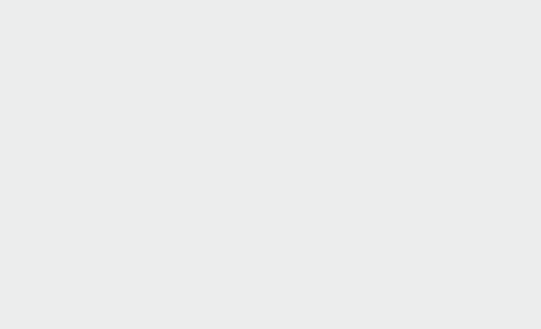

- Read and follow the user manual before using the device.
- 2 Avoid exposing the device to extremely high temperatures, and humidity. And Make sure to turn on the device properly.
- 3 To avoid damage, keep the device away from water and other liquids. It can damage the device. Because the device is not waterproof. Please keep it and all the accessories dry
- 4 Take appropriate precautions if you are aware of any potential hazards or risks related to the specific environment you are monitoring.
- <sup>5</sup> Preventive measures: If the gadget detects high levels of pollutants or other potentially hazardous substances, take precautionary measures such as opening windows or leaving the area.
- 6 When connecting to the wifi network and the AQI app, kindly read the instructions carefully.
- 7 It is important to only use Prana Air repair services to fix the device. If the air quality monitor is not functioning properly, do not attempt to repair it yourself.
- 8 Accessories: The user has the option to use an alternative adapter ( with the same power rating) and USB cable.
- 9 Store the air quality monitor in a cool, dry place when not in use. This will help prevent damage to the device and extend its lifespan. Do not drop, shake, or knock the device. Violent usage may damage the screen or the internal circuit.

## **Service Guidelines**

This section outlines the recommended maintenance procedures and service requirements for ensuring the optimal performance and longevity of the device.

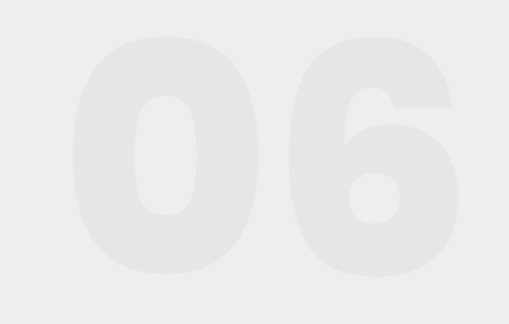

### A. Warranty Terms

The device comes with 6 Months warranty against manufacturing defects.

- 2 A valid proof of purchase is required to be eligible for repairs or replacements.
- 3 Warranty will be void in case of physical damage.

# B. Sending and Retrieving the Device for Repair

- 1 The customer must provide the necessary information, such as name, contact number, and fault description, to complete the repair work order.
- 2 If payment is made by cheque, the device can only be retrieved after the cheque has cleared.

## **C. Warranty Description**

1 The warranty covers only the device and its accessories under normal usage. No warranty will be provided if the device is damaged due to any of the following reasons:

1.1. Warranty period has expired.

- 1.2. No valid proof of purchase is provided, or the purchase date is beyond the warranty period.
- 1.3. The content on the valid proof of purchase is different from the actual product or has been altered.
- 1.4. The device is damaged due to improper usage or maintenance.
- 1.5. The device is damaged due to moisture, liquids, or falling, or has been repaired or disassembled by an unprofessional.
- 1.6. Damages due to force majeure.
- 1.7. Normal wear and tear of the device (such as outer cover, buttons, and screen).
- 2 Both national and international services can be availed only at Prana Air's office.
- 3 All replaced parts, components, and accessories during warranty services will be kept by the Prana Air service center.

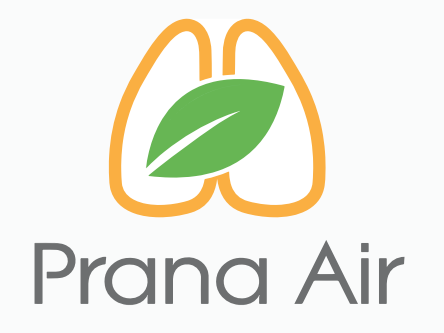

### Visit us :

www.pranaair.com